## Installing AutoDesk Player v1 Screen Saver Files

This screen saver requires VBRUN300.DLL and AAPLAY.DLL inorder to run, if you do not currently have these files, you can download it from an Online service or a local BBS.

1. Copy the following files to the Windows directory. adesk.scr

2. Copy the following files to the Windows\System directory. vbplay.vbx

## **AutoDesk Player Screen Saver v1 Instruction**

1. Double click on the Control Panel to open DeskTop, and select AutoDesk Player to be the screen saver.

2. Click the Setup button.

3. Click the Select button

4. Select the desired FLC or FLI file within the Open dialog box just like the standard Windows Open dialog box.

5. You can test the selected file by clicking on the Test button or by double clicking on the file name within the file list box.

6. Click the OK buttton when you're satisfied with your selection.

7. Click the OK button to save your selection.

That's All Folks.

Freely Distribute If used to distribute on floppy or CD media for resale, you must obtain permission from the author. Copyright 1995 Rat Loaf E-Mail: ratloaf@sirius.com